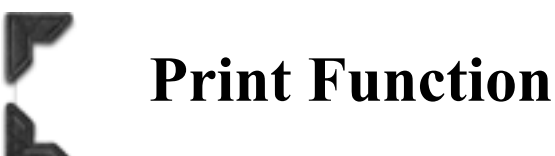

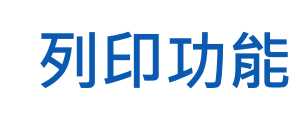

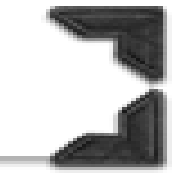

## Secure Print

### Send secure print job

- 1. Open the document file
- 2. Click [Print] to select printer driver
- 3. Click [Printer Properties] / [Properties]
- 4. Click [Basic] → [Output Method] → [Secure Print]
  \*\*Click [User Settings] for change [Secure Print] settings if needed
- 5. Input secure print ID and Password (User define), click [OK]
- 6. Then click [OK]
- 7. Execute printing

🚽 KONICA MINOLTA C360iSeriesPCL - 內容

# 機密列印

<u>傳送機密列印工作</u>

1. 開啟文件

- 2.按 [列印],選擇印表機
- 3.按 [印表機內容] / [內容]
- 4.按 [基本的],於 [輸出方式],選 [機密列印]\*\* 如需更改 [機密列印] 設定,在 [使用者設定] 中更改

5. 輸入文件編號和密碼(用戶自訂),按 [確定]

- 6.再按 [確定]
- 7.執行列印

Х

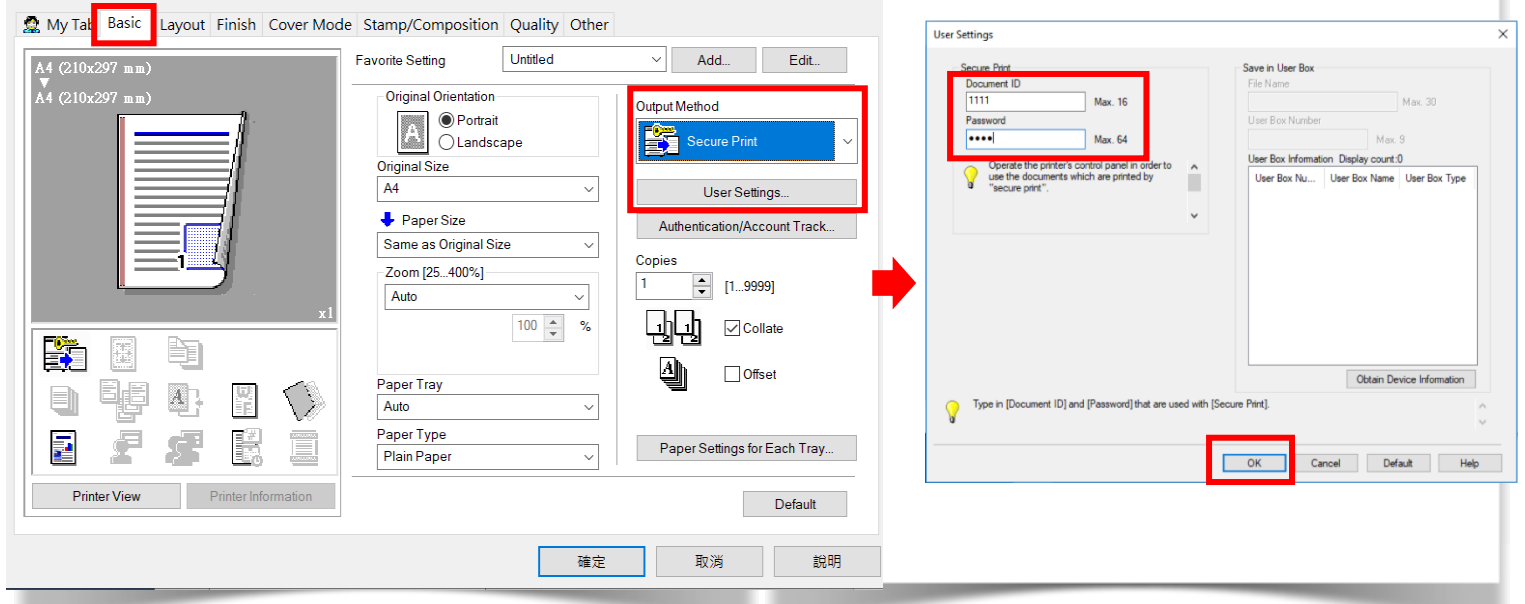

# 列印功能

# Secure Print

## Recall a job from machine

- 8. Touch [ 🔷 ] to main menu
- 9. Touch [User Box]
- 10. Touch [System]
- 11. Touch [Secure print]
- 12. Input document ID and password, then touch [OK]
- 13. Select secure print document, then touch [Print]
- 14. Touch [Start]

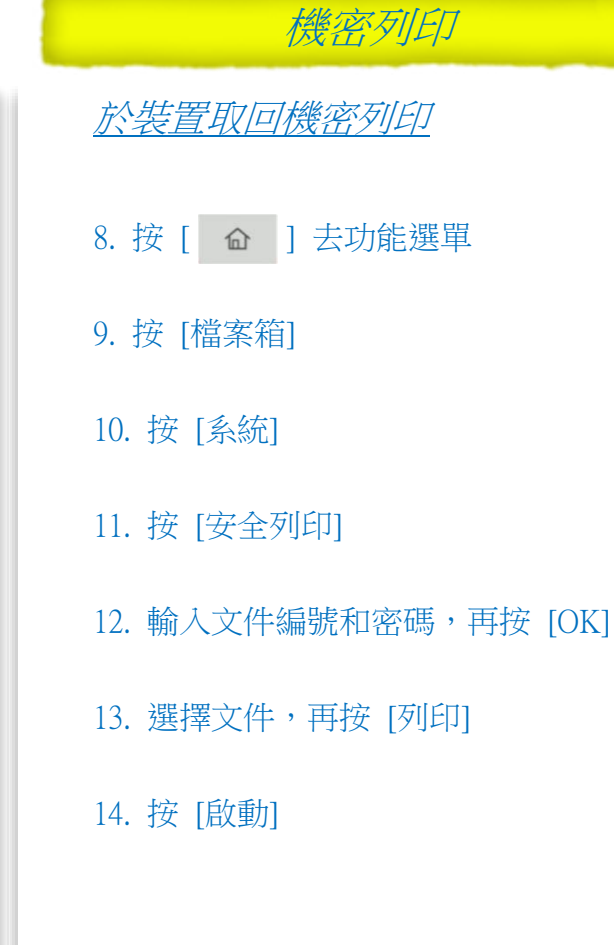

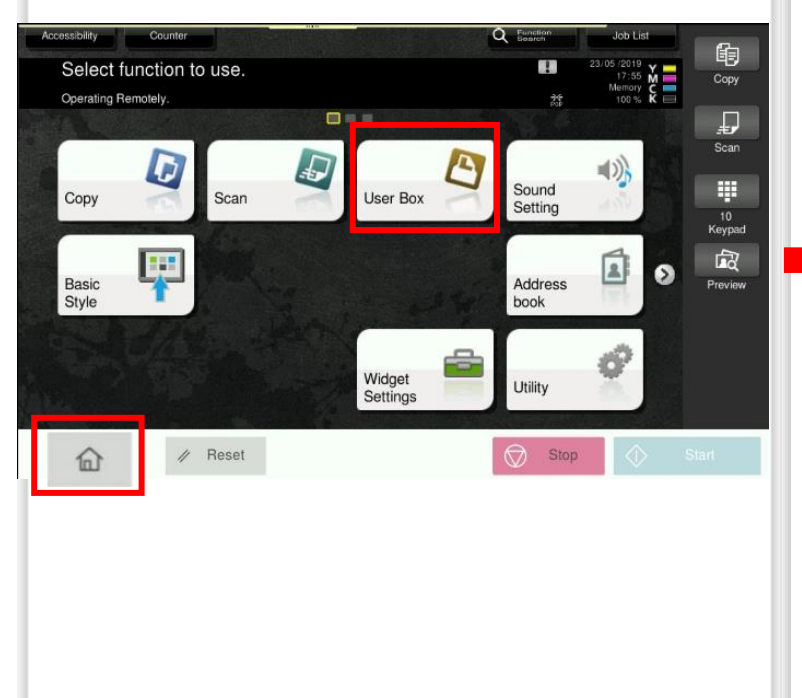

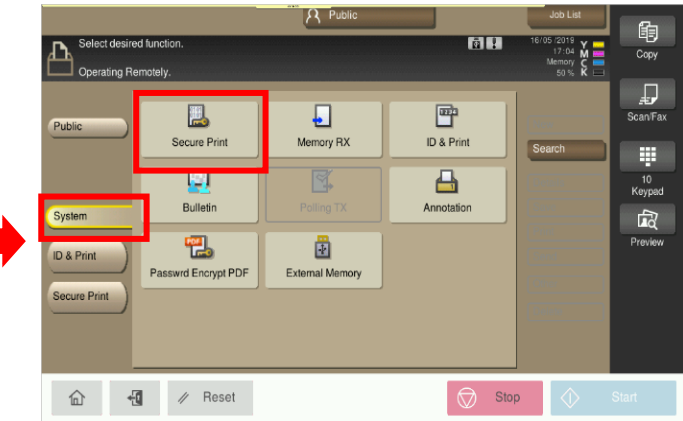